# **Technical product information**

| Торіс           | Incorrect display option for the 'Customizer button' within the MMI                                                                                                    |  |
|-----------------|----------------------------------------------------------------------------------------------------|--|
| Market<br>area  | Russische Föderation (5RU),Australia E04 Bentley rest Asia and Australia (6E04),China 796 VW Import Comp. Ltd (Vico), Beijing (6796),Germany E02 Bentley rest Europe (6E02),Japan E03 Bentley Japan (6E03),Korea, (South) E08 Bentley South Korea (6E08),United Arab Emirates E06 Bentley Middle East and Africa (6E06),United Kingdom E01 Bentley UK (6E01),United States E05 Bentley USA and rest America (6E05) |  |
| Brand           | Bentley                                                                                                    |  |
| Transaction No. | 2067995/1                                                                                                    |  |
| Level           | EH                                                                                                    |  |
| Status          | Approval                                                                                                    |  |
| Release<br>date |                                                                                                    |  |

#### New customer code

| Object of complaint                                                                                                    | Complaint type                           | Position |
|----------------------------------------------------------------------------------------------------|------------------------------------------|----------|
| information, navigation, communication, entertainment -> radio, navigation, MMI, hard drive device functions -> software update | control units, services -> error message |          |
| information, navigation, communication, entertainment -> infotainment sys. control using buttons, control panel, display panel  | functionality                            |          |

# Vehicle data

## Bentayga

#### Sales types

| Туре | MY   | Brand | Designation | Engine code | Gearbox code | Final drive code |
|------|------|-------|-------------|-------------|--------------|------------------|
| 4V1* | 2022 | E     |             | *           | *            | *                |

#### **Equipment combinations**

PR numbers with 2PD

## **Documents**

### Document name

master.xml

## Customer statement / workshop findings

Incorrect menu item (Customizer button) displayed within the MMI. The MMI incorrectly shows the "Customizer button" option (Figure 1)

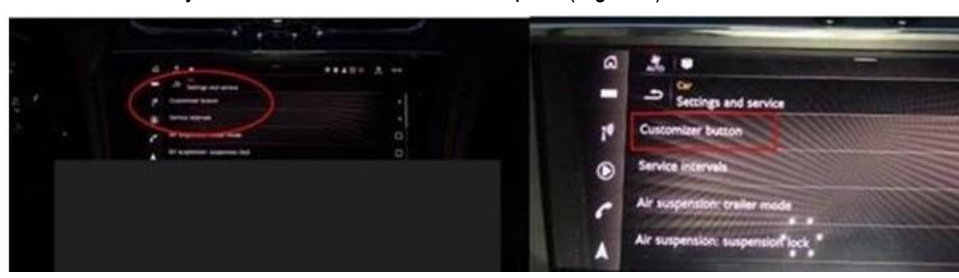

Figure 1

Important note: Only leather- wrapped steering wheels with multi-function - 3 spoke heated Mono-tone indented hide (With PR code 2PD) as shown in Figure 2 are affected

Hint: The heated steering wheel button does not have to be pressed for the Customizer button to be made visible within the MMI as the option is evident regardless if the button is pressed or not

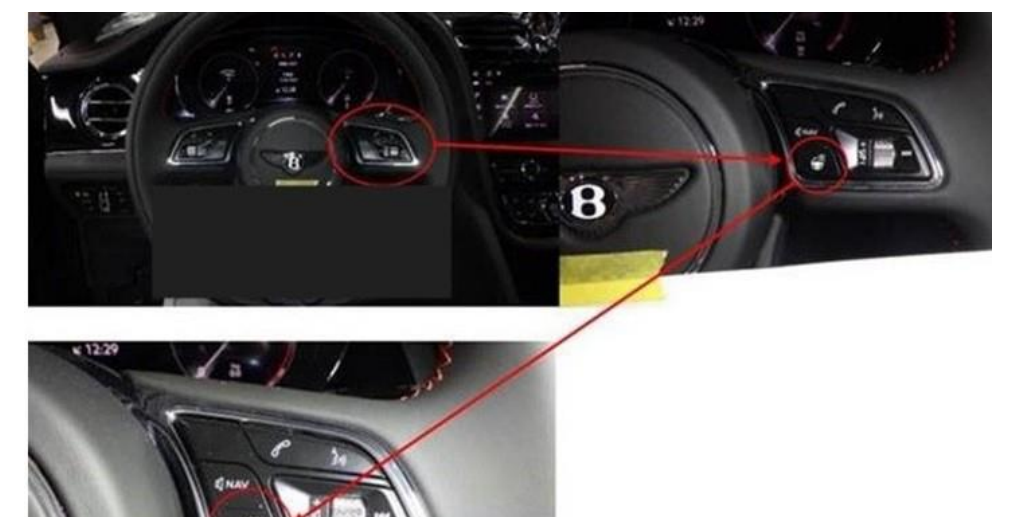

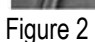

## Technical background

In the event the issue is evident as described, the operative should conduct the instructions within the Measure section to update Diagnostic address 5F - control unit 1 for information electronics (J794)

Tip: Once complete the "Customizer button" option will not be evident within the MMI

Note: The vehicle is built to specification and therefore has no functional issues

Production change

## Measure

- The closed-circuit voltage of the vehicle must be at least 12.5 volts during the update. Connect a suitable battery charger to the vehicle. For further information refer to the Repair manual
- During the update switch off all unnecessary consumers (ventilation, seat heater, interior illumination etc)

- Because of the highest transmission stability you MUST use the diagnosis interface VAS 6154 (WiFi diagnostic tool) ONLY in USB
  operation or the cable-connected VAS 5055 for the reprogramming (updating) of control units. If these units are not available, the
  diagnosis interface VAS 5054 (A) can also be used in USB mode
- Do Not under any circumstances use a Bluetooth connection to conduct the reprogramming (updating) of any control units

### 1) Select and run Guided fault finding

• Referring to Figure 3 - Within the Special functions tab select SVM - Code input (A) then select Perform test (B)

| ontrol units              | Jobs DISS TPI Test plan Sequênce Special functions                                                                                                    | Operating modes    |       |
|---------------------------|----------------------------------------------------------------------------------------------------|--------------------|-------|
| ests for the              | complete vehicle                                                                                                    | Diagnosis          |       |
|                           | Tests                                                                                                    | * Self-diagnosis   |       |
| 4                         | Benits Weil Speciel Cause                                                                                                    | Rlash re-program   | anila |
| - \                       | Ngcittala .                                                                                                    | Test instrument    | 5     |
|                           | Adhees' (interve Heragement 3048)                                                                                                    | lnfo               | _     |
|                           | their the onversator                                                                                                    | Admin              |       |
| -                         | B                                                                                                    | Protocol           |       |
| -                         | The Churk water torigonater                                                                                                    | Data               |       |
| -                         | SVM - Code Input                                                                                                    | E Current view     | -     |
|                           | DAV13 Advances                                                                                                    | Diagnostic session |       |
| /M - Direct<br>control un | t input: SVM code for mobilem-related updateThe SVM - Direct input: SVM code for problem-related update is applied when a specific change<br>itis is to be made by means of a so-called SVM code. Possible changes may be: hardware test; software modification by update programming; | * Stop             |       |
| erform tes                | t Show documents                                                                                                    | » 🔯                | 6     |

## Figure 3

## 2) On the next screen enter SVM code 4V0RTW01 (Figure 4)

| Control units Jobs DISS TPI Test plan Sequence Special functions                                                                                            | Operating mode        | s *      |
|----------------------------------------------------------------------------------------------------|-----------------------|----------|
| SVM - Direct input: SVM code for problem-related update                                                                                                    | 😵 Diagnosis           |          |
| Enter SVM code                                                                                                    | Adopt Self-diagnos    | sis      |
| Software version management (SVM)                                                                                                    | Flash re-pro          | gramming |
| You have selected the SVM code input program.                                                                                                    | Test instrum          | ients    |
| - Enter the required SVM code.                                                                                                    | info                  |          |
| <b>WNOTE</b>                                                                                                    | 🧐 Admin               |          |
| SVM codes are to be found in various media:                                                                                                    |                       |          |
| Opdate medium (cb., cb. card, etc.)     Description of field campaigns     Opdating sustain for palacemptificial parts (a.g. Parts Catalogue)               | Protocol              | *        |
| • OT (original parts) fact sheet                                                                                                    | Data                  | ×        |
|                                                                                                    | Extras                | ¥        |
| ONOTE<br>If multiple SVM codes are applicable for this vehicle, you are recommended to end the flash/diagnosis                                              | Hole                  | ×        |
| session every time after executing an SVM code.<br>As a result, after an ignition on/off cycle the event memories are interrogated and erased as necessary. | Heip                  |          |
| Image: Cancel test                                                                                                    | » 🕅                   | 0        |
|                                                                                                    | Execution of the test |          |

## Figure 4

3) On the following screen, confirm the SVM code is correct

- · All control modules will now be interrogated
- The update will then be suggested

## NOTE: A progress bar will be displayed

4) Carry out all on screen prompts until the update to Diagnostic address 5F - control unit 1 for information electronics (J794) is complete

•

To wake up the system after the update is completed a bus silence is required, carry out the following steps in the order stated below:

- Switch off the ignition
- Remove the diagnostic interface from the OBD port
- · Switch off and remove the battery charger from the vehicle
- Close the bonnet, boot and all doors
- Lockthevehicle
- · Wait 5 minutes to allow the vehicle to go into bus silence
- · When 5 minutes has elapsed, unlock the vehicle and open the driver's door
- Switch on the ignition

## 5) Clear the vehicle of any DTC's generated as a result of performing the previous steps

## Warranty accounting instructions

| Time to conduct the software update |                                         |  |  |
|-------------------------------------|-----------------------------------------|--|--|
| WarrantyType                        | 110 or 910                              |  |  |
| Damage Service Number               | 91 96                                   |  |  |
| Damage Code                         | 02 02                                   |  |  |
| Labour                              |                                         |  |  |
| Labour Operation Code               | 01 51 00 00                             |  |  |
| Time                                | Must not exceed 50 TU (as per ODIS log) |  |  |